# Spis funkcjonalności i instrukcja obsługi systemu "Stypendysta"

dla

# Fundacji "Dzieło Nowego Tysiąclecia"

Wersja 2.0

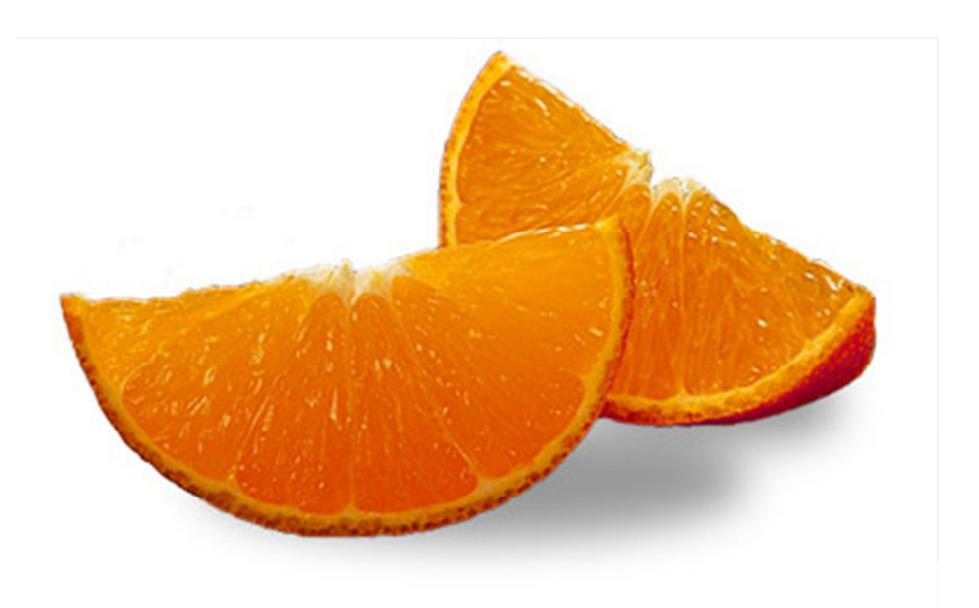

Dokument został opracowany przez eo Networks dla Fundacji "Dzieło Nowego Tysiąclecia". Nie może być reprodukowany, kopiowany lub publikowany w całości lub jakiejkolwiek jego części bez pisemnej zgody eo Networks

#### 1. Historia dokumentu

| Autor              | Data       | Wersja | Opis zmian                                     |
|--------------------|------------|--------|------------------------------------------------|
| Szymon Gołębiewski | 2010-12-20 | 1.0    | Wersja pierwsza                                |
| Szymon Gołębiewski | 2011-01-07 | 2.0    | Modyfikacja uprawnień KOD,<br>dodanie obrazków |

#### 2. Cel dokumentu

Celem dokumentu jest zebranie wymagań funkcjonalnych dla projektu Stypendysta a także opisanie korzystania z elementów wykonanych w ramach tego projektu. Dokument opisuje sposoby interakcji użytkownika z systemem, formularze, za pomocą których przesyła informacje.

#### 3. Aktorzy systemu

| Rola                           | Opis aktora                                                                                                    |
|--------------------------------|----------------------------------------------------------------------------------------------------|
| Stypendysta (SPD)              | Osoba biorąca udział w programie stypendialnym – czy to z przyznanym stypendium czy nie. Osoba ubiegająca się o stypendium wypełnia Wniosek Stypendialny a stypendysta pobiera dokumenty PIT ze swojego profilu. |
| Koordynator<br>Diecjezji (KOD) | Osoba wspierająca Stypendystę w procesie rejestracji i aktywacji konta oraz<br>wypełniania podstawowych formularzy.                                                                                              |
| Koordynator<br>Fundacji (KOF)  | Osoba rozpatrująca wnioski stypendialne oraz nadzorująca czy wszystkie dokumenty Stypendysty są ze sobą spójne (np.: czy pełni wolontariat w momencie ubiegania się o stypendium).                               |
| Księgowość (KSI)               | Osoba dokonująca przelewów stypendium na bazie umów stypendialnych<br>zakładanych przez automat w systemie eNova. Dane do systemu eNova będą<br>importowane z Portalu na żądanie Księgowości.                    |

## 4. Moduły systemu

System Stypendialny składa się z dwóch modułów:

- Portal
- eNova

Część związana z przyznawaniem wniosków stypendialnych (Portal) oparta jest o narzędzie Liferay Portal. Aktorzy będą reprezentowani w formie profili w Portalu a formularze w formie treści o odpowiedniej strukturze.

eNova to aplikacja księgowo-finansowa umożliwiająca zakładanie umów stypendialnych dla określonych użytkowników Portalu. Przenoszenie danych między Portalem a modułem eNova następuje na żądanie użytkownika eNova. W tym celu stworzone zostaną tabele pośredniczące, których zadaniem będzie wymiana wymaganych danych.

# 5. Uprawnienia aktorów

| Rola                           | Uprawnienia aktorów                                                                                                    |
|--------------------------------|----------------------------------------------------------------------------------------------------|
| Stypendysta (SPD)              | <ul> <li>Aktywacja konta w Portalu</li> <li>Wypełnienie i edycja danych profilu dla swojego konta</li> <li>Utworzenie i edycja treści "Edukacja i doświadczenie" dla swojego konta</li> <li>Utworzenie i edycja treści "Języki" dla swojego konta</li> <li>Utworzenie i edycja treści "Rodzina" dla swojego konta</li> <li>Utworzenie i podgląd treści "Wniosek stypendialny"</li> <li>Zmiana hasła dla swojego hasła</li> <li>Pobranie PITu z formie PDF ze strony swojego profilu</li> </ul>                                                                                                    |
| Koordynator<br>Diecjezji (KOD) | <ul> <li>Założenie nowego konta w Portalu</li> </ul>                                                                                                    |
| Koordynator<br>Fundacji (KOF)  | <ul> <li>Założenie nowego konta w Portalu</li> <li>Usunięcie konta w Portalu</li> <li>Dezaktywacja konta w Portalu</li> <li>Wykonywanie operacji jako Stypendysta (poprzez opcję "Wcielenia się")</li> <li>Edycja treści "Edukacja i doświadczenie" dla Stypendysty</li> <li>Edycja treści "Języki" dla Stypendysty</li> <li>Edycja treści "Rodzina" dla Stypendysty</li> <li>Edycja treści "Wniosek stypendialny" dla Stypendysty</li> <li>Utworzenie i edycja treści "Pola dla Fundacji" dla Stypendysty</li> <li>Zmiana hasła dla hasła dowolnego konta</li> <li>Przyznanie wniosku stypendialnego (edycja formularza "Wniosek stypendialny")</li> </ul> |
| Księgowość (KSI)               | <ul> <li>Zarządzanie umowami stypendialnymi w systemie eNova</li> <li>Zarządzanie stypendystami (pracownikami) w systemie eNova</li> </ul>                                                                                                    |

# 6. Operacje wykonywane przez użytkowników

| Nazwa operacji              | Aktorzy upoważnieni |
|-----------------------------|---------------------|
| Zalogowanie się             | SPD, KOD, KOF       |
| Rejestracja konta           | KOD, KOF            |
| Aktywacja konta             | SPD, KOD, KOF       |
| Usunięcie konta (całkowite) | KOF                 |
| Uzupełnienie profilu        | SPD, KOD, KOF       |
| Zmiana hasła                | SPD, KOD, KOF       |

| Wypełnienie formularza "Edukacja i doświadczenie" | SPD, KOF |
|---------------------------------------------------|----------|
| Wypełnienie formularza "Języki"                   | SPD, KOF |
| Wypełnienie formularza "Rodzina"                  | SPD, KOF |
| Wypełnienie formularza "Wniosek stypendialny"     | SPD, KOF |
| Wypełnienie formularza "Pola dla Fundacji"        | KOF      |
| Edycja formularza "Edukacja i doświadczenie"      | SPD, KOF |
| Edycja formularza "Języki"                        | SPD, KOF |
| Edycja formularza "Rodzina"                       | SPD, KOF |
| Edycja formularza "Wniosek stypendialny"          | KOF      |
| Edycja formularza "Pola dla Fundacji"             | KOF      |
| Podgląd formularza "Edukacja i doświadczenie"     | SPD, KOF |
| Podgląd formularza "Języki"                       | SPD, KOF |
| Podgląd formularza "Rodzina"                      | SPD, KOF |
| Podgląd formularza "Wniosek stypendialny"         | SPD, KOF |
| Podgląd formularza "Pola dla Fundacji"            | KOF      |
| Przyznanie stypendium                             | KOF      |
| Dezaktywacja konta użytkownika                    | KOF      |
| Wcielenie się                                     | KOF      |
| Pobranie dokumentu PIT                            | SPD, KOF |
| Wymiana danych z modułem eNova                    | KSI      |

# 7. Instrukcje krok po kroku

#### 6.1.1. Logowanie

| Nr.:               | Proc 6.1.1                                                                                                    | Nazwa:                                                                                           | Logowanie                                                                                             |                                     |
|--------------------|----------------------------------------------------------------------------------------------------|--------------------------------------------------------------------------------------------------|----------------------------------------------------------------------------------------------------|-------------------------------------|
| Stan<br>początkowy | Użytkownik j                                                                                                    | est niezalo                                                                                      | gowany                                                                                                |                                     |
| Procedura          | <ol> <li>Użytkow</li> <li>Użytkow</li> <li>Użytkow</li> <li>Użytkow</li> <li>Logowanie</li> <li>Adres email<br/>test@stypendys</li> <li>Hasło</li> <li>Zapamiętaj</li> <li>Zaloguj</li> <li>Zapomniał</li> <li>Użytkow</li> </ol> | nik wchodz<br>nik loguje s<br>nik podaje<br>sta.pl<br>sta.pl<br>mnie<br>em hasta<br>nik wciska p | i na stronę z formularzem logo<br>ię do Portalu korzystając z adre<br>hasło, które otrzymał na etapie | wania<br>esu email<br>e rejestracji |
| Warunek<br>sukcesu | Użytkownik :<br>osoby zalogo                                                                                                    | zostaje zalo<br>wanej                                                                            | gowany – na górze ekranu w j                                                                          | przeglądarce pojawia się belka      |

#### 6.1.2. Rejestracja konta

| Nr.:               | Proc 6.1.2                                                                                           | Nazwa:                                                                               | Rejestracja konta                                     |
|--------------------|----------------------------------------------------------------------------------------------------|--------------------------------------------------------------------------------------|-------------------------------------------------------|
| Stan<br>początkowy | -                                                                                                    |                                                                                      |                                                       |
| Procedura          | 1. KOD/KOF<br>2. W panelu<br>j V Zarząd<br>Strona<br>WDA Strona<br>W Usład<br>Usławi<br>Strona Panel | i loguje się<br>I kontrolnyn<br>zaj ▼ I ✓<br>strony<br>strony<br>senia<br>sterowania | do Portalu<br>m wchodzi do Portal->Użytkownicy<br>Pr: |

|    | 📄 Tagi                                  | r   | _        |             |                  |            |
|----|-----------------------------------------|-----|----------|-------------|------------------|------------|
|    | 曼 Kategorie                             |     |          | <u>Imie</u> |                  |            |
|    | Social Equity                           |     |          | Pawel       |                  |            |
|    | Mewsletter                              |     |          | Albert      |                  |            |
|    | Portal –                                | •   |          |             |                  |            |
|    | 2 Użytkownicy                           |     |          | Test        |                  |            |
|    | 🥵 Organizacje                           |     |          | Szymon      |                  |            |
|    | 🙇 Społeczności                          |     | _        |             |                  |            |
|    | 🕅 Grupy użytkowników                    |     |          | Tomek       |                  |            |
|    | 3. Klika "Dodaj"                        |     |          | _           |                  |            |
|    | Użytkownicy                             |     |          |             |                  |            |
|    |                                         |     |          | _           |                  |            |
|    | 🔬 Zobacz wszystkie 💿 Dodaj 📔            | E   | ksport   |             |                  |            |
|    | Papagui Wagushia 📃 z pagtapuiggych pół: |     |          |             |                  |            |
|    |                                         |     |          |             |                  |            |
|    | 5. Wciska "Zapisz"<br>New User          |     |          |             |                  |            |
|    | Szczegóły                               |     |          | In          | formacie użytkow |            |
|    | Title Stanowisko                        |     |          | Sz          | czegóły          |            |
|    |                                         |     |          | <u>0</u>    | Irganizacje      |            |
|    | Adres email                             |     |          | 2           | Zapisz Anuluj    |            |
|    | Imie                                    |     |          |             |                  |            |
|    |                                         |     |          |             |                  |            |
|    | Drugie imię                             |     |          |             |                  |            |
|    |                                         |     |          |             |                  |            |
|    | Nazwisko                                |     |          |             |                  |            |
|    | Desurately                              |     |          |             |                  |            |
|    |                                         |     |          |             |                  |            |
|    | 6. Portal wysyła na podany w formular   | rzu | email r  | nail z linl | kiem aktywacy    | yjnym oraz |
|    | automatycznie wygenerowanym has         | łem |          |             |                  |            |
|    |                                         |     |          |             |                  |            |
| :k | Na liście użytkowników w Portal-> Użytk | owr | nicy poj | jawia się   | nowo założon     | e konto ze |
|    | statusem "nieaktywny"                   |     |          |             |                  |            |
|    |                                         |     |          |             |                  |            |

#### 6.1.3. Aktywacja konta

| Nr.:       | Proc 6.1.3A                                           | Nazwa: | Rejestracja konta |
|------------|-------------------------------------------------------|--------|-------------------|
| Stan       | W Portalu istnieje zarejestrowane konto xyz@domena.pl |        |                   |
| początkowy | Użytkownik otrzymał mail aktywacyjny                  |        |                   |

| Procedura | <ol> <li>Użytkownik klika link aktywacyjny w mailu prowadzący to Portalu.</li> <li>Zostaje przekierowany na stronę logowania</li> </ol> |
|-----------|----------------------------------------------------------------------------------------------------|
| Warunek   | Użytkownik może się zalogować używając swojego adresu oraz hasła podanego w                                                             |
| sukcesu   | mailu aktywacyjnym. W Panelu Kontrolnym konto xyz@domena.pl ma status "aktywne"                                                         |

| Nr.:                   | Proc 6.1.3B                                                                                                    | Nazwa:                              | Rejestracja konta                                                                                  |  |  |  |
|------------------------|----------------------------------------------------------------------------------------------------|-------------------------------------|----------------------------------------------------------------------------------------------------|--|--|--|
| Stan<br>początkow<br>y | W Portalu istnie                                                                                                    | eje zarejestrowa                    | ane konto xyz@domena.pl                                                                            |  |  |  |
| Procedura              | <ol> <li>KOD/KOF loguje się do Portalu</li> <li>W Panelu Kontrolnym wchodzi do Portal-&gt;Użytkownicy</li> <li>Ustawia w opcjach wyszukiwania pole "Aktywne" na "nie" i wciska szukaj</li> </ol> |                                     |                                                                                                    |  |  |  |
|                        | Nazwa użytkownika Adres email Aktywne<br>Nie 💌<br>Szukaj<br>« Podstawowe                                                                                                    |                                     |                                                                                                    |  |  |  |
|                        | Szukaj<br><u>« Podstawowe</u><br>Usuń Przywróć<br><u>Imie Ma</u><br><u>Pawel Ad</u><br>Wyświetlanie 1 rezultatu.                                                                                 | <u>azwisko Nazw</u><br>Jamski pchel | va użytkow (k 😔 Uaktywnij<br>Usuń 🗸 Usuń                                                           |  |  |  |
| Warunek<br>sukcesu     | Użytkownik mo<br>mailu aktywacy<br>"aktywne"                                                                                                    | że się zalogowa<br>yjnym. W Pan     | rać używając swojego adresu oraz hasła podanego w<br>nelu Kontrolnym konto xyz@domena.pl ma status |  |  |  |

# 6.1.4. Usunięcie konta (całkowite)

| Nr.:               | Proc 6.1.4                                                           | Nazwa:                                                  | Usunięcie konta                                                    |
|--------------------|----------------------------------------------------------------------|---------------------------------------------------------|--------------------------------------------------------------------|
| Stan<br>początkowy | W Portalu istni                                                      | eje zarejestrowa                                        | ne konto xyz@domena.pl                                             |
| Procedura          | <ol> <li>KOD/KOF k</li> <li>W Panelu k</li> <li>W opcjach</li> </ol> | oguje się do Port<br>Controlnym wcho<br>dla konta xyz@d | alu<br>odzi do Portal->Użytkownicy<br>Iomena.pl wybiera Dezaktywuj |

|         |          | Imie             | <u>Nazwisko</u> | Nazwa użytkowni  | nika <u>Stanowisko</u> Organizacje              |            |
|---------|----------|------------------|-----------------|------------------|-------------------------------------------------|------------|
|         |          | Albert           | Borowski        | betacom          | 🛃 Edycja 🔹 🥜                                    | Działania  |
|         |          | Test             | Test            | test             | Uprawnienia                                     | Działania  |
|         |          | Szymon           | Testowy         | <u>szymon</u>    | & Wciel się w użytkownika (Opens New Window)    | Działania  |
|         |          | Tomek            | Testowy         | tomek            | 😨 Dezaktywuj 🛛 🗧 🎸                              | Działania  |
|         | Wyświet  | lanie 4 rezultat | ów.             |                  |                                                 |            |
|         | 4. V     | / opcjacl        | n dla konta x   | yz@domena        | a.pl wybiera Usuń                               |            |
|         | « Podsta | awowe            |                 |                  |                                                 |            |
|         |          |                  |                 |                  | Edycja                                          |            |
|         | Usuń     | Przywróć         |                 |                  | Dyrawnienia                                     |            |
|         |          |                  |                 |                  | Cini Zarządzaj stronami                         |            |
|         |          | Imie             | <u>Nazwisko</u> | Nazwa użytkownik | ik 💩 Wciel się w użytkownika (Opens New Window) |            |
|         |          | Pawel            | Adamski         | pchela           | 🍚 Uaktywnij 🏼 🔮                                 | Działania  |
|         |          | Tomek            | Testowy         | tomek            | 📲 Usuń                                          | Działania  |
|         | Wvświe   | tlanie 2 rezulta | tów             |                  |                                                 |            |
|         |          |                  |                 |                  |                                                 |            |
| Warunek | Z listy  | / kont uż        | ytkowników      | w Portal->U      | Jżytkownicy znika konto xyz@domena.             | pl. Dane o |
| sukcesu | tvm      | użvtkow          | niku zostaia    | a usuniete       | z Liferav Portal. Wszelkie informac             | cie o tvm  |
|         |          |                  |                 |                  | tois signations                                 | ,,···      |
|         | uzytk    | OWNIKU           | w systemie e    | ivova pozost     | tają niezmienione.                              |            |

#### 6.1.5. Uzupełnienie profilu

| Nr.:               | Proc 6.1.5A                                                                                    | Nazwa:                                                                               | Uzupełnienie profilu                                                                                                    |
|--------------------|------------------------------------------------------------------------------------------------|--------------------------------------------------------------------------------------|----------------------------------------------------------------------------------------------------|
| Stan<br>początkowy | W Portalu is                                                                                   | tnieje zareje                                                                        | estrowane konto <u>xyz@domena.pl</u>                                                                                                    |
| Procedura          | <ol> <li>SPD logu</li> <li>W górne</li> <li>Na stron<br/>formular</li> <li>SPD wcis</li> </ol> | ije się do Po<br>j belce klika<br>T Idź<br>ie, na którą<br>zem nr.1)<br>ska przycisk | ortalu<br>w swoje imię i nazwisko (jest to link)<br>do TITESTTEST Wyloguj)<br>SPD został przekierowany uzupełnia dane profilu (zgodnie z<br>"Zapisz" |
| Warunek<br>sukcesu | Dane w prof                                                                                    | ilu zostają z                                                                        | aktualizowane                                                                                                    |

| Nr.: | Proc 6.1.5B | Nazwa: | Uzupełnienie profilu |
|------|-------------|--------|----------------------|
|      |             |        |                      |

| Stan<br>początkowy | W Portalu istnieje zarejestrowane konto xyz@domena.pl                                                                                                    |
|--------------------|----------------------------------------------------------------------------------------------------|
| Procedura          | <ol> <li>KOD / KOF loguje się do Portalu</li> <li>Wykonuje "Wcielenie się" (Proc 6.1.23)</li> <li>Wykonuje "Uzupełnienie profilu" (Proc 6.1.5A)</li> </ol> |
| Warunek<br>sukcesu | Dane w profilu zostają zaktualizowane                                                                                                    |

#### 6.1.6. Zmiana hasła

| Nr.:               | Proc 6.1.6A                                                                                              | Nazwa:                                                                     | Zmiana hasła                                                                                                  |
|--------------------|----------------------------------------------------------------------------------------------------|----------------------------------------------------------------------------|----------------------------------------------------------------------------------------------------|
| Stan<br>początkowy | Użytkownik j                                                                                             | est niezalo <sub>ę</sub>                                                   | gowany                                                                                                    |
| Procedura          | <ol> <li>SPD wcho</li> <li>Klika link</li> <li>Podaje sv</li> <li>Wypełnia</li> <li>Portal wy</li> </ol> | odzi na stro<br>"Zapomnia<br>wój adres e<br>a captche i v<br>vsyła maila : | nę logowania<br>łem hasła"<br>mail i wciska przycisk "Następna"<br>wciska przycisk "Wyślij"<br>z nowym hasłem |
| Warunek<br>sukcesu | Użytkownik c                                                                                             | otrzymuje n                                                                | naila z nowym hasłem wygenerowanym przez Portal.                                                              |

| Nr.:               | Proc 6.1.6B                                                                       | Nazwa:                                              | Zmiana hasła                                                                               |
|--------------------|-----------------------------------------------------------------------------------|-----------------------------------------------------|--------------------------------------------------------------------------------------------|
| Stan<br>początkowy | Użytkownik j                                                                      | est zalogow                                         | /any                                                                                       |
| Procedura          | <ol> <li>W górnej</li> <li>Wybiera</li> <li>Wypełnia</li> <li>Wciska Z</li> </ol> | belce klika<br>zakładkę "ł<br>a pola "hasł<br>apisz | w swoje imię i nazwisko (jest to link)<br>łasło"<br>o", "nowe hasło", "powtórz nowe hasło" |
| Warunek<br>sukcesu | Użytkownik z                                                                      | obaczy stro                                         | onę z komunikatem, iż dane zapisano pomyślnie                                              |

#### 6.1.7. Dodanie nowego wniosku stypendialnego

| Nr.:               | Proc 6.1.7    | Nazwa:      | Dodanie nowego wniosku stypendialnego |
|--------------------|---------------|-------------|---------------------------------------|
| Stan<br>początkowy | Użytkownik je | est zalogow | vany.                                 |
| Procedura          | 1. SPD wcho   | odzi na swo | ją prywatną stronę                    |

|                    | <ul> <li>▲ Idź do ▼</li></ul>                                                                                                    |
|--------------------|----------------------------------------------------------------------------------------------------|
|                    | 2. W boksie informacyjnym klika link "Dodaj wniosek"                                                                                                    |
|                    | Wydawca treści   Wydawca treści     Dodaj nowe     Edukacja i doswiadczenie   Edukacja i doswiadczenie   Jezyki   Jezyki   Obozy   Obozy   Rodzina     Dodaj wniosek |
|                    | <ol> <li>Wypełnia formularz nr.6</li> <li>Wciska "Zapisz jako szkic"</li> </ol>                                                                                      |
| Warunek<br>sukcesu | Na liście treści stworzonych przez tego użytkownika pojawia się nowa treść strukturze "Wniosek stypendialny <data dodania="">"</data>                                |
|                    | Status tej treści zostanie ustawiony na "Szkic"                                                                                                    |

#### 6.1.8. Wypełnienie formularza "Pola dla Fundacji"

| Nr.:               | Proc 6.1.8                                                                                                    | Nazwa:                                                                                                    | Wypełnienie formularza "Pola dla Fundacji"                                                                                                    |
|--------------------|----------------------------------------------------------------------------------------------------|----------------------------------------------------------------------------------------------------|----------------------------------------------------------------------------------------------------|
| Stan<br>początkowy | Użytkownik j                                                                                                    | est zalogow                                                                                                    | /any.                                                                                                    |
| Procedura          | <ol> <li>KOF wch</li> <li>Wchodzi</li> <li>Wybiera</li> <li>Na ekran</li> <li>Jako tytu<br/>treść tege</li> <li>Wypełnia</li> <li>Wybiera</li> <li>Wciska "2</li> </ol> | odzi do Pan<br>na stronę F<br>dodaj nowa<br>ie dodawar<br>ł wpisuje m<br>o formularz<br>a formularz<br>typ "Pola d<br>Zapisz jako | elu Kontrolnego<br>Portal->Zawartość strony<br>ą treść<br>nia treści wybiera strukturę "Pola dla fundacji"<br>nail użytkownika(xyz@domena.pl), którego będzie dotyczyć<br>ra<br>nr.7<br>la fundacji"<br>szkic" (aby zwiększyć izolację artykułów) |
| Warunek<br>sukcesu | Na liście tre<br>stypendysty j                                                                                                    | eści po wy<br>pojawi się t                                                                                                    | szukaniu treści o tytule zawierającym email dla danego<br>reści o strukturze "Pola dla fundacji"                                                                                                    |

| Nr.:               | Proc 6.1.9                                                                                                    | Nazwa:                                                                        | Edycja formularza "Edukacja                                                                            | i doświadczenie"                                                 |
|--------------------|----------------------------------------------------------------------------------------------------|-------------------------------------------------------------------------------|----------------------------------------------------------------------------------------------------|------------------------------------------------------------------|
| Stan<br>początkowy | Użytkownik j                                                                                                    | est zalogov                                                                   | vany.                                                                                                  |                                                                  |
| Procedura          | <ol> <li>SPD wcho</li> <li>SPD wcho</li> <li>SPD wcho</li> <li>W boksie</li> <li>doświado</li> </ol>                                                                  | odzi na swo<br>Idž do V<br>oja sekcja<br>vpendysta.<br>e informacy<br>czenie" | pją prywatną stronę<br><u>Test Test (Wyloguj)</u><br>prywatna<br>pl<br>jnym klika ikonkę edycji przy f | formularzu "Edukacja i                                           |
|                    | <ul> <li>Wydawe</li> <li>Odaj</li> <li>Edukacja</li> <li>Edukacja</li> <li>Jezyki</li> <li>Rodzina</li> <li>Dodaj wnios</li> <li>Edytuje f</li> <li>Wciska</li> </ul> | ca treści<br>nowe ><br>a i doswiadcz<br>ek<br>formularz n<br>Zanisz jako      | enie<br>r.2<br>szkic"                                                                                  | <i>₽</i> - + ×                                                   |
| Warunek<br>sukcesu | Dane na po<br>pozostanie b                                                                                                    | odglądzie<br>pez zmian o                                                      | tego formularza zostają za<br>czyli "Draft" (Szkic). SPD będ                                           | ktualizowane. Status artykułu<br>Izie posiadał możliwość dalszej |
|                    | edycji tego fo                                                                                                    | ormularza.                                                                    |                                                                                                    |                                                                  |

#### 6.1.9. Edycja formularza "Edukacja i doświadczenie"

# 6.1.10. Edycja formularza "Języki"

| Nr.:               | Proc | 6.1.10                | Nazwa:                                                 | Edycja formularza "Języki"                                            |
|--------------------|------|-----------------------|--------------------------------------------------------|-----------------------------------------------------------------------|
| Stan<br>początkowy | Użyt | tkownik j             | est zalogow                                            | vany.                                                                 |
| Procedura          | 1.   | SPD wcho<br>Ma<br>sty | odzi na swo<br>Idź do ▼<br>oja sekcja p<br>ypendysta.p | pią prywatną stronę<br><u>Test Test ( Wyloguj )</u><br>prywatna<br>pl |

|                    | 2. W boksie informacyjnym klika ikonkę edycji przy formular                                                                                    | rzu "Języki"                                     |
|--------------------|----------------------------------------------------------------------------------------------------|--------------------------------------------------|
|                    | 🕒 Wydawca treści                                                                                                    | ≁ - + ×                                          |
|                    | <ul> <li>Dodaj nowe</li> <li>Edukacja i doswiadczenie</li> <li>Jezyki</li> <li>Rodzina</li> <li>Dodaj wniosek</li> </ul>                       |                                                  |
|                    | <ol> <li>Wypełnia formularz nr.3</li> <li>Wciska "Zapisz jako szkic"</li> </ol>                                                                |                                                  |
| Warunek<br>sukcesu | Dane na podglądzie tego formularza zostają zaktualizo<br>pozostanie bez zmian czyli "Draft" (Szkic). SPD będzie pos<br>edycji tego formularza. | wane. Status artykułu<br>iadał możliwość dalszej |

# 6.1.11. Edycja formularza "Rodzina"

| Nr.:               | Proc 6.1.11                                                                                                    | Nazwa:                                                                                                    | Edycja formularza "Rodzina" |  |  |  |  |  |
|--------------------|----------------------------------------------------------------------------------------------------|----------------------------------------------------------------------------------------------------|-----------------------------|--|--|--|--|--|
| Stan<br>początkowy | Użytkownik jest zalogowany.                                                                                                    |                                                                                                    |                             |  |  |  |  |  |
| Procedura          | <ol> <li>SPD wch</li> <li>SPD wch</li></ol> | <ol> <li>SPD wchodzi na swoją prywatną stronę</li> <li>Idź do I I Test Test (Wyloguj.)<br/>Moja sekcja prywatna<br/>stypendysta.pl</li> <li>W boksie informacyjnym klika ikonke odycji przy formularzu - Rodzina"</li> </ol> |                             |  |  |  |  |  |
|                    | 2. W boksie informacyjnym klika ikonkę edycji przy formularzu "Rodzina"          Image: Wydawca treści       Image: P - + ×         Image: Dodaj nowe       Image: P - + ×         Image: Edukacja i doswiadczenie       Image: P - + ×         Image: Edukacja i doswiadczenie       Image: P - + ×         Image: P - + ×       Image: P - + ×         Image: P - + ×       Image: P - + ×                                                                                                    |                                                                                                    |                             |  |  |  |  |  |
|                    | <ol> <li>Wypełni</li> <li>Wciska ,</li> </ol>                                                                                                    | a formularz<br>,Zapisz jako                                                                                                    | nr.4<br>szkic"              |  |  |  |  |  |

WarunekDane na podglądzie tego formularza zostają zaktualizowane. Status artykułusukcesupozostanie bez zmian czyli "Draft" (Szkic). SPD będzie posiadał możliwość dalszej<br/>edycji tego formularza.

#### 6.1.12. Edycja formularza "Wniosek stypendialny"

| Nr.:               | Proc 6.1.12 Nazwa:                                                                                                    | Edycja formularza "Wniosek               | stypendialny" |  |  |  |  |
|--------------------|----------------------------------------------------------------------------------------------------|------------------------------------------|---------------|--|--|--|--|
| Stan<br>początkowy | Użytkownik jest zalogowany jako SPD<br>Użytkownik SPD wypełnił przynajmniej jeden formularz "Wniosek stypendialny"                                                                                                    |                                          |               |  |  |  |  |
| Procedura          | <ul> <li>SPD wchodzi na swoją prywatną stronę</li> <li>Idź do I I I Test Test (Wylogui)<br/>Moja sekcja prywatna<br/>stypendysta.pl</li> <li>W boksie informacyjnym klika ikonkę edycji przy formularzu "Wniosek<br/>stypendialny <data dodania="">"</data></li> </ul> |                                          |               |  |  |  |  |
|                    | ₽ - + ×                                                                                                    |                                          |               |  |  |  |  |
|                    | <ol> <li>Edytuje formularz</li> <li>Klika we wniosek, k</li> <li>Wypełnia formularz</li> <li>Wciska "Zapisz jako</li> </ol>                                                                                                    | tóry chce poprawić<br>z nr.7<br>o szkic" |               |  |  |  |  |
| Warunek<br>sukcesu | Dane na podglądzie tego formularza zostają zaktualizowane.<br>Status tej treści zostanie ustawiony na "Opublikowany"                                                                                                    |                                          |               |  |  |  |  |

#### 6.1.13. Rozpatrywanie wniosku stypendialnego

| Nr.:       | Proc 6.1.13                                                                 | Nazwa: | Rozpatrywanie wniosku stypendialnego |  |  |  |
|------------|-----------------------------------------------------------------------------|--------|--------------------------------------|--|--|--|
| Stan       | Użytkownik jest zalogowany jako KOF                                         |        |                                      |  |  |  |
| początkowy | Użytkownik SPD wypełnił przynajmniej jeden formularz "Wniosek stypendialny" |        |                                      |  |  |  |

| Procedura          | <ol> <li>KOF zmienia zakres na "Global"</li> <li>KOF wchodzi na stronę Portal-&gt;Zawartość strony</li> <li>Z listy zaawansowanego wyszukiwania wybiera typ "Wniosek" oraz status "Szkic"</li> <li>Klika we wniosek, który chce rozpatrzyć</li> <li>Edytuje formularz nr.6</li> <li>Wciska "Publikuj"</li> </ol> |
|--------------------|----------------------------------------------------------------------------------------------------|
| Warunek<br>sukcesu | Dane na podglądzie tego formularza zostają zaktualizowane.<br>Status tej treści zostanie ustawiony na "Approved" (opublikowany).<br>SPD straci możliwość dalszej edycji tego konkretnego formularza                                                                                                    |

#### 6.1.14. Edycja formularza "Pola dla Fundacji"

| Nr.:               | Proc 6.1.14                                                                                                    | Nazwa:                                                                               | Edycja formularza "Pola dla Fundacji"                                                                                                    |  |  |  |
|--------------------|----------------------------------------------------------------------------------------------------|--------------------------------------------------------------------------------------|----------------------------------------------------------------------------------------------------|--|--|--|
| Stan<br>początkowy | Użytkownik jest zalogowany jako KOF                                                                                            |                                                                                      |                                                                                                    |  |  |  |
| Procedura          | <ol> <li>KOF wcho</li> <li>Z listy zaa</li> <li>Jako nazy</li> <li>Klika we y</li> <li>Edytuje f</li> <li>Wciska "2</li> </ol> | odzi na stro<br>awansowar<br>vę wpisuje<br>wniosek, kt<br>ormularz ni<br>Zapisz jako | onę Portal->Zawartość strony<br>nego wyszukiwania wybiera typ "Pola dla Fundacji"<br>email użytkownika, dla którego chce zmienić pola<br>óry chce poprawić<br>r.7<br>szkic" |  |  |  |
| Warunek<br>sukcesu | Dane na pod                                                                                                    | glądzie tego                                                                         | o formularza zostają zaktualizowane.                                                                                                    |  |  |  |

#### 6.1.15. Podgląd formularzy "Edukacja i doświadczenie", "Języki", "Rodzina", "Obozy", "Wniosek stypendialny"

| Nr.:       | Pro<br>6.1 | c<br>.15A  | Nazwa:               | Podgląd formularzy "Edukacja i doświadczenie", "Języki",<br>"Rodzina", "Obozy", "Wniosek stypendialny" |  |  |  |  |  |
|------------|------------|------------|----------------------|----------------------------------------------------------------------------------------------------|--|--|--|--|--|
|            |            |            |                      |                                                                                                    |  |  |  |  |  |
| Stan       | Uży        | rtkownik j | est zalogow          | /any.                                                                                                  |  |  |  |  |  |
| początkowy |            |            |                      |                                                                                                    |  |  |  |  |  |
| Procedura  | 1.         | SPD wch    | odzi na swo          | ją prywatną stronę                                                                                     |  |  |  |  |  |
|            |            | *          | ldż do 🔻             | Test Test ( Wyloguj )                                                                                  |  |  |  |  |  |
|            |            | Me         | Moja sekcja prywatna |                                                                                                    |  |  |  |  |  |
|            |            | sty        | /pendysta.p          | l                                                                                                    |  |  |  |  |  |
|            |            | _          |                      |                                                                                                    |  |  |  |  |  |
|            | 2.         | W boksie   | e informacyj         | jnym klika w tytuł formularza, który chce podejrzeć                                                    |  |  |  |  |  |

| Manunal |                                                              |
|---------|--------------------------------------------------------------|
| warunek | Na stronie zostanie wyswietiony ządany formularz użytkownika |
| sukcesu |                                                              |

| Nr.:               | Proc<br>6.1.15B                                    | Nazwa:                                                              | Podgląd formularzy "Edukacja i doświadczenie", "Języki",<br>"Rodzina", "Obozy", "Wniosek stypendialny"                 |           |  |  |  |  |
|--------------------|----------------------------------------------------|---------------------------------------------------------------------|----------------------------------------------------------------------------------------------------|-----------|--|--|--|--|
| Stan<br>początkowy | Użytkownik jest zalogowany jako KOF.               |                                                                     |                                                                                                    |           |  |  |  |  |
| Procedura          | <ul> <li>3. Użytkow</li> <li>4. W boksi</li> </ul> | vnik wchodz<br>I dź do V<br>oja sekcja<br>ypendysta.<br>e informacy | ti na swoją sekcję prywatną<br>Test Test ( Wyloguj )<br>prywatna<br>pl<br>rjnym klika w tytuł formularza, który chce p | oodejrzeć |  |  |  |  |
| Warunek<br>sukcesu | Na stronie z                                       | ostanie wyś <sup>y</sup>                                            | wietlony żądany formularz użytkownika                                                                                  |           |  |  |  |  |

#### 6.1.16. Podgląd formularza "Pola dla Fundacji"

|                    |                                                                                          | <u> </u>                                               | · · · · · · · · · · · · · · · · · · ·                                                                                                    |
|--------------------|------------------------------------------------------------------------------------------|--------------------------------------------------------|----------------------------------------------------------------------------------------------------|
| Nr.:               | Proc 6.1.20                                                                              | Nazwa:                                                 | Podgląd formularzy "Pola dla Fundacji"                                                                                                    |
| Stan<br>początkowy | Użytkownik je                                                                            | est zalogow                                            | /any.                                                                                                    |
| Procedura          | <ol> <li>KOF wcho</li> <li>Z listy zaa</li> <li>Jako nazv</li> <li>Klika we v</li> </ol> | odzi na stro<br>awansowan<br>vę wpisuje<br>wniosek, kt | nę Portal->Zawartość strony<br>nego wyszukiwania wybiera typ "Pola dla Fundacji"<br>email użytkownika dla którego chce wyświetlić pola<br>óry chce wyświetlić |
| Warunek<br>sukcesu | Zostanie wyś<br>przycisku "Pu                                                            | świetlony f<br>blikuj" lub                             | formularz w trybie edycji – jeśli użytkownik nie naciśnie<br>"Zapisz" formularz pozostanie bez zmian                                                          |

| 6.1.1              | 7. Prz                  | yznanie                     | stypendium                                                                         |
|--------------------|-------------------------|-----------------------------|------------------------------------------------------------------------------------|
| Nr.:               | Proc 6.1.20             | Nazwa:                      | Podgląd formularzy "Pola dla Fundacji"                                             |
| Stan<br>początkowy | Użytkownik j            | est zalogow                 | yany.                                                                              |
| Procedura          | 1. KOF wyko<br>użytkowr | onuje Edycj<br>nika którego | ę formularza "Wniosek stypendialny" (Proc 6.1.17) dla<br>o wniosek chce rozpatrzyć |

|                    | <ol> <li>W sekcji "Pola dla Fundacji" tego formularza wypełnia pola "Kwota przyznania",<br/>"Przyznane od", "Przyznane do".</li> <li>W sekcji "Pola dla Fundacji" tego formularza ustawia listę "status przyznania" na<br/>odpowiednią dla wniosku wartość.</li> <li>Wciska "Publikuj".</li> </ol> |
|--------------------|----------------------------------------------------------------------------------------------------|
| Warunek<br>sukcesu | SPD w podglądzie danego wniosku zobaczy zmienione pola. W przypadku ustawienia pola "Status przyznania" na "przyznano" dane z wniosku zostaną przygotowane przez Portal do eksportu do systemu eNova.                                                                                              |

#### 6.1.18. Dezaktywacja konta użytkownika

| Nr.:                   | Proc | : 6.1.21     | Nazwa              | : De:            | zaktywacja  | i konta użytkownika                      |                  |
|------------------------|------|--------------|--------------------|------------------|-------------|------------------------------------------|------------------|
| Stan<br>początkow<br>y | Użyi | tkownik j    | est zalogov        | vany.            |             |                                          |                  |
| Procedura              | 1.   | KOF wch      | odzi na stro       | onę Portal->     | Użytkowni   | су                                       |                  |
|                        | 2.   | Z przycis    | ku akcja dla       | danego uży       | /tkownika   | wybiera akcję "Dezaktywacja              | "                |
|                        |      | 🗆 Imi        | e <u>Nazwisk</u>   | o <u>Nazwa</u>   | użytkownika | <u>Stanowisko</u> Organizacje            | _                |
|                        |      | Albe         | ert Borowsk        | i <u>betacor</u> | <u>n</u>    | Edycja                                   | 🔹 🥜 Działania    |
|                        |      | Tes          | t <u>Test</u>      | test             |             | Uprawnienia<br>Zarządzaj stronami        | 🔹 🥜 Działania    |
|                        |      | Szy          | mon <u>Testowy</u> | szymor           |             | Wciel się w użytkownika (Opens New Windo | w) < 🧬 Działania |
|                        |      | Tom          | ek <u>Testowy</u>  | tomek            |             | Dezaktywuj                               | 🥜 Działania      |
|                        |      | Wyświetlanie | 4 rezultatów.      |                  |             |                                          |                  |
|                        |      |              |                    |                  |             |                                          |                  |
| Warunek                | Stat | us konta     | zostaje zm         | eniony na "      | Nieaktywn   | ne"                                      |                  |
| sukcesu                |      |              |                    |                  |             |                                          |                  |

# 6.1.19. Wcielenie się

| Nr.:               | Proc 6.1.22                                | Nazwa:                                                                                   | Wciel                                                                 | enie się                                                                                                    |
|--------------------|--------------------------------------------|------------------------------------------------------------------------------------------|-----------------------------------------------------------------------|----------------------------------------------------------------------------------------------------|
| Stan<br>początkowy | Użytkownil                                 | < jest zalogowa                                                                          | any.                                                                  |                                                                                                    |
| Procedura          | 1. KOF wo<br>2. Z przyc<br>user)           | chodzi na stron<br>isku akcja dla o<br><u>Nazwisko</u><br><u>Borowski</u><br><u>Test</u> | nę Portal->Uży<br>danego użytko<br>Nazwa użytkowni<br>betacom<br>test | tkownicy<br>ownika wybiera akcję "Wciel się" (Impersonate<br>Edycja<br>Uprawnienia<br>Carządzaj stronami<br>Wciel się w użytkownika (Opens New Window) |
|                    | Szymon <u>Szymon</u><br>Wyświetlanie 3 rez | <u>Testowy</u><br>ultatów.                                                               | <u>szymon</u>                                                         | 🌚 Dezaktywuj<br>4 🌽 Działania                                                                                                    |

WarunekPo przeładowaniu strony na belce użytkownika pojawi się trójkąt ostrzegawczy asukcesunazwa użytkownika zostanie zmieniona na użytkownika w którego się wcielono

#### 6.1.20. Pobranie dokumentu PIT

| Nr.:               | Proc 6.1.23                                    | Nazwa:                   | Wcielenie się                               |
|--------------------|------------------------------------------------|--------------------------|---------------------------------------------|
| Stan<br>początkowy | Użytkownik j                                   | est zalogow              | /any.                                       |
| Procedura          | <ol> <li>SPD wch</li> <li>Z portlet</li> </ol> | odzi na swo<br>u "Dokume | ją stronę prywatną<br>nty PIT" wybiera link |
| Warunek<br>sukcesu | Przeglądarka                                   | wykona ak                | cję przypisaną do obsługi dokumentu PDF     |

| 6.1.21. Wymiana danych z | z modułem eNova |
|--------------------------|-----------------|
|--------------------------|-----------------|

| Nr.:               | Proc 6.1.24                                                                                                    | Nazwa:        | Wymiana danych z modułem eNova            |  |  |
|--------------------|----------------------------------------------------------------------------------------------------|---------------|-------------------------------------------|--|--|
| Stan<br>początkowy | Użytkownik k                                                                                                    | (SI jest zalo | gowany do systemu eNova.                  |  |  |
| Procedura          | <ol> <li>Użytkownik w systemie eNova wciska przycisk "zaktualizuj dane z portalu"</li> <li>System eNova pobierze nowe konta, zaktualizuje istniejące konta oraz wyśle do<br/>Portalu informacje o dokumentach PIT</li> </ol> |               |                                           |  |  |
| Warunek<br>sukcesu | Użytkownik z                                                                                                    | obaczy ekr    | an podsumowania z komunikatem o sukcesie. |  |  |

# 8. Życie wniosku stypendialnego

- 1. SPD zgłasza się do KOD.
- 2. KOD rejestruje konto (Proc 6.1.2).
- 3. SPD aktywuje konto (Proc 6.1.3)
- 4. SPD loguje się do portalu
- 5. SPD uzupełnia swój profil (Proc 6.1.5)
- 6. SPD wypełnia lub edytuje formularze niezbędne do złożenia wniosku (Proc 6.1.7, Proc 6.1.8, Proc 6.1.9, Proc 6.1.10).
- 7. SPD wypełnia wniosek o stypendium (Proc 6.1.11). **Zostaje złożony wniosek o stypendium.**
- 8. KOF przegląda dane SPD (Proc 6.1.19)
- 9. KOF wypełnia formularz Pola Fundacji dla danego użytkownika (Proc 6.1.12)
- 10. KOF edytuje "Wniosek stypendialny" użytkownika (Proc 6.1.21) wypełnia pola w grupie "Pola dla Fundacji". **Stypendium zostaje przyznane lub odrzucone.**
- 11. KOF zmienia email użytkownika na nowo przyznany @dzielo.pl a na stary wysyła informację iż zostało założone dla stypendysty nowe konto mailowe za pomocą którego będzie się logował od tego momentu do Portalu.

- 12. SPD wysyła pocztą do Fundacji niezbędne dokumenty.
- 13. KOF po zweryfikowaniu poprawności dokumentów odznacza je oraz dodaje w formularzu "Pola dla fundacji" (Proc 6.1.18)
- 14. KSI w programie eNova pobiera dane o nowych kontach oraz aktualizuje już istniejące dane (np: numer konta) (Proc 6.1.24). **Zostaje założona umowa stypendialna.**
- 15. KSI w systemie eNova wykonuje przelewy stypendiów.
- 16. SPD modyfikuje dane konta bankowego przy kolejnej synchronizacji zostaje zmodyfikowany numer bankowy.
- 17. SPD zmienia swoje dane które są brane pod uwagę w umowie stypendialnej SPD informuje o tym fakcie KOF mailowo.
- 18. KOF informuje mailowo KSI o zmianie danych SPD.
- 19. Księgowy generuje automatycznie zeznanie PIT (2C, 8S itp.)
- 20. SPD pobiera dokumenty PIT (Proc 6.1.23)
- 21. SPD nie wywiązuje się z warunków stypendiów KOF zleca KSI mailowo zaprzestanie wypłacania stypendiów.
- 22. KOF dezaktywuje konto SPD (Proc 6.1.21).

#### 9. Formularze Portalu

#### 9.1 Formularz nr.1 - Dane profilu użytkownika

Poniższe elementy formularza zostaną rozdzielone pomiędzy sekcje profilu przewidziane przez system Liferay Portal.

| Nazwa pola          | Typ pola | Wartości pola |
|---------------------|----------|---------------|
| Dane podstawowe     | Label    |               |
| Imię                | Input    |               |
| Drugie imię         | Input    |               |
| Nazwisko            | Input    |               |
| Nazwisko panieńskie | Input    |               |
| Płeć                | radio    |               |
| Pesel               | Input    |               |
| NIP                 | Input    |               |
| data urodzin        | Input    |               |
| Imiona rodziców     | Input    |               |
| Dane adresowe       | Label    |               |
| Miejscowość         | Input    |               |

| Ulica, nr. Domu i mieszkania | Input           |                                                                           |
|------------------------------|-----------------|---------------------------------------------------------------------------|
| Kod                          | Input           |                                                                           |
| Poczta                       | Input           |                                                                           |
| Telefon                      | Input           |                                                                           |
| Województwo                  | Select          | Lista województw                                                          |
| Powiat                       | Input           |                                                                           |
| Kontakt                      | Label           |                                                                           |
| e-mail:dzielo.pl             | Input           |                                                                           |
| e-mail                       | Input           |                                                                           |
| GG                           | Input           |                                                                           |
| Skype                        | Input           |                                                                           |
| telefon komórkowy            | Input           |                                                                           |
| Dane koordynatora            | Label           |                                                                           |
| Diecezja                     | Select          | Lista diecezji                                                            |
| Parafia (wezwanie)           | Input           |                                                                           |
| Miejscowość                  | Input           |                                                                           |
| Telefon parafii              | Input           |                                                                           |
| Imię proboszcza              | Input           |                                                                           |
| Nazwisko proboszcza          | Input           |                                                                           |
| Zainteresowania uzykownika   | Label           |                                                                           |
| Zainteresowania              | Multiple select | [sport, muzyka, gry komputerowe, wspinaczka<br>górska, zajęcia teatralne] |
| Osiągnięcia                  | Textarea        |                                                                           |

# 9.2 Formularz 2 "Edukacja i doświadczenie"

| Nazwa pola | Typ pola | Czy          | Wartości pola | Zawiera     |
|------------|----------|--------------|---------------|-------------|
|            |          | powtarzalne? |               | podpowiedź? |
|            |          |              |               |             |

| Szkoła / Uczelnia                        | Label    | tak |                                                    |
|------------------------------------------|----------|-----|----------------------------------------------------|
| Nazwa                                    | Input    |     |                                                    |
| Miejscowość                              | Input    |     |                                                    |
| Typ szkoły                               | Select   |     | [gimnazjum, liceum, technikum,<br>uczelnia wyższa] |
| Wydział (na<br>uczelni wyższej)          | Input    |     |                                                    |
| Kierunek /<br>profil nauki               | Input    |     |                                                    |
| Specjalizacja<br>(na uczelni<br>wyższej) | Input    |     |                                                    |
| Rok nauki /<br>studiów                   | Select   |     | [1,2,3,4,5,6]                                      |
| Adres dyrekcji<br>/ dziekanatu           | Label    |     |                                                    |
| Miejscowość                              | Input    |     |                                                    |
| Ulica i nr. Domu                         | Input    |     |                                                    |
| Kod                                      | Input    |     |                                                    |
| Poczta                                   | Input    |     |                                                    |
| Telefon                                  | Input    |     |                                                    |
| Praktyki                                 | Label    | tak |                                                    |
| Nazwa<br>instytucji / firmy              | Input    |     |                                                    |
| Stanowisko                               | Input    |     |                                                    |
| Od                                       | Datetime |     |                                                    |
| Do                                       | Datetime |     |                                                    |
| Wolontariat                              | Label    | tak |                                                    |
| Nazwa<br>instytucji / firmy              | Input    |     | tak                                                |

| Stanowisko                  | Input    |     |  |
|-----------------------------|----------|-----|--|
| Od                          | Datetime |     |  |
| Do                          | Datetime |     |  |
| Praca                       | Label    | tak |  |
| Nazwa<br>instytucji / firmy | Input    |     |  |
| Stanowisko                  | Input    |     |  |
| Od                          | Datetime |     |  |
| Do                          | Datetime |     |  |

# 9.3 Formularz 3 "Języki"

| Nazwa pola            | Typ pola | Czy<br>powtarzalne | Wartości pola            | Zawiera<br>podpowiedź |
|-----------------------|----------|--------------------|--------------------------|-----------------------|
| Angielski             |          |                    |                          |                       |
| Stopień zaawansowania | Select   |                    | [A1, A2, B1, B2, C1, C2] |                       |
| Posiada certyfikat    | Checkbox |                    |                          |                       |
| Niemiecki             |          |                    |                          |                       |
| Stopien zaawansowania | Select   |                    | [A1, A2, B1, B2, C1, C2] |                       |
| Posiada certyfikat    | Checkbox |                    |                          |                       |
| Francuski             |          |                    |                          |                       |
| Stopien zaawansowania | Select   |                    | [A1, A2, B1, B2, C1, C2] |                       |
| Posiada certyfikat    | Checkbox |                    |                          |                       |
| Inne                  | Label    | tak                |                          |                       |
| Nazwa                 | Input    |                    |                          |                       |
| Stopien zaawansowania | Select   |                    | [A1, A2, B1, B2, C1, C2] |                       |

| 9.4 | Formularz 4 "Rodzina" |  |
|-----|-----------------------|--|

| Nazwa pola                                  | Typ pola | Czy         | Wartości pola     | Zawiera           |
|---------------------------------------------|----------|-------------|-------------------|-------------------|
|                                             |          | powtarzalne |                   | <b>podpowiedź</b> |
| Opiekun prawny                              | Label    |             |                   |                   |
| Imie                                        | Input    |             |                   |                   |
| Nazwisko                                    | Input    |             |                   |                   |
| Pesel                                       | Input    |             |                   |                   |
| NIP                                         | Input    |             |                   |                   |
| Dokumenty elektroniczne                     | document | tak         |                   |                   |
|                                             | library  |             |                   |                   |
| Adres zameldowania                          | Label    |             |                   |                   |
| Województwo                                 | Input    |             |                   |                   |
| Miejscowość                                 | Input    |             |                   |                   |
| Ulica, nr. Domu i<br>mieszkania             | Input    |             |                   |                   |
| Kod                                         | Input    |             |                   |                   |
| Poczta                                      | Input    |             |                   |                   |
| Kontakt                                     | Label    |             |                   |                   |
| Telefon                                     | Input    |             |                   |                   |
| telefon komórkowy                           | Input    |             |                   |                   |
| e-mail                                      | Input    |             |                   |                   |
| Adres do korespondencji                     | Label    |             |                   |                   |
| (jeśli inny niż zameldowania                |          |             |                   |                   |
| Województwo                                 | Input    |             |                   |                   |
| Miejscowość                                 | Input    |             |                   |                   |
| Ulica, nr. Domu i<br>mieszkania             | Input    |             |                   |                   |
| Kod                                         | Input    |             |                   |                   |
| Poczta                                      | Input    |             |                   |                   |
| Sytuacja rodzinna                           | Label    |             |                   |                   |
| Liczba osób w rodzinie/                     | Select   |             | [1,2,3,4,5,6,7,8] |                   |
| w tym na utrzymaniu<br>rodziców             | Select   |             | [1,2,3,4,5,6,7,8] |                   |
| Średni dochód brutto na<br>osobę w rodzinie | Input    |             |                   |                   |
| Czy rodzice prowadzą<br>gospodarstwo rolne? | Checkbox |             |                   |                   |
| Czy rodzice otrzymują<br>emeryturę/rentę?   | Checkbox |             |                   |                   |
| Rodzina i krewni                            | Label    | tak         |                   |                   |
| lmię i Nazwisko                             | Input    |             |                   |                   |
| Data urodzenia                              | Datetime |             |                   |                   |
| Pokrewieństwo                               | Select   |             |                   |                   |
| Miejsce zatrudnienia lub<br>nauki           | Input    |             |                   |                   |

| Stypendia w rodzinie | Label | tak |
|----------------------|-------|-----|
| lmię nazwisko        | Input |     |
| Instytucja           | Input |     |

# 9.5 Formularz 6 "Wniosek stypendialny"

| Nazwa pola                                                 | Typ pola            | Czy         | Wartości pola                                                          | Zawiera    |
|------------------------------------------------------------|---------------------|-------------|------------------------------------------------------------------------|------------|
|                                                            |                     | powtarzalne |                                                                        | podpowiedź |
|                                                            |                     |             |                                                                        |            |
| Program stypendialny                                       |                     |             | • • • •                                                                |            |
| Poziom edukacyjny                                          | Select              |             | [gimnazjum, liceum,<br>technikum, student]                             |            |
| Rodzaj pakietu                                             | Multiple            |             | [Socjalny, Naukowy]                                                    |            |
| stypendialnego                                             | select              |             |                                                                        |            |
| Średnia ocen za ostatni<br>semestr                         | Input               |             |                                                                        |            |
| Średnia ocen za ostatni rok                                | Input               |             |                                                                        |            |
| Kwota przyznania                                           | Input               |             |                                                                        |            |
| Inne aktualnie                                             | Etykieta            | tak         |                                                                        |            |
| otrzymywane stypendia                                      |                     |             |                                                                        |            |
| Nazwa                                                      | Input               |             |                                                                        |            |
| Wysokość stypendium                                        | Input               |             |                                                                        |            |
| Przyznane od                                               | Datetime            |             |                                                                        |            |
| Przyznane do                                               | Datetime            |             |                                                                        |            |
| "Wypełnij wolontariat"                                     | Link                |             | Zawiera link do Edukacja i<br>doświadczenie -><br>Wolontariat          |            |
| Zapoznałem się z<br>regulaminem programu<br>stypendialnego | Checkbox            |             |                                                                        |            |
| Dokumenty                                                  | document<br>library | tak         |                                                                        |            |
| Nazwa                                                      | Input               |             |                                                                        |            |
| Dokument                                                   | document<br>library |             |                                                                        |            |
| Pola dla Fundacji                                          |                     |             |                                                                        |            |
| Status przyznania                                          | Select              |             | [przyznano, odrzucono, pro<br>kontakt, zakończone]                     | simy o     |
| Kwota przyznania                                           | Input               |             |                                                                        |            |
| Przyznane od                                               | Datetime            |             |                                                                        |            |
| Przyznane do                                               | Datetime            |             |                                                                        |            |
| Program stypendialny                                       | Label               | tak         |                                                                        |            |
| Typ obozu                                                  | Select              |             | [Formacyjny, językowy<br>angielski, jezykowy<br>niemiecki, Pakowawcze] |            |
| Obecność                                                   | Checkbox            |             |                                                                        |            |
| Data obozu                                                 | Datetime            |             |                                                                        |            |

| Funkcje na obozie | Multiple | [kierownik, wychowawca, |  |
|-------------------|----------|-------------------------|--|
|                   | select   | uczestnik, medyczny,    |  |
|                   |          | duszpasterz]            |  |

#### 9.6 Formularz 7 pola dla fundacji

| Nazwa pola                         | Typ pola | Czy<br>powtarzalne | Wartości pola                                                 | Zawiera<br>podpowiedź |
|------------------------------------|----------|--------------------|---------------------------------------------------------------|-----------------------|
| Otrzymane dokumenty                | Label    |                    |                                                               |                       |
| Wniosek o przyznanie<br>stypendium | Label    | tak                |                                                               |                       |
| Data otrzymania                    | Datetime |                    |                                                               |                       |
| Pula przyznania                    | Select   |                    | [Fundacja , OKO, Unia<br>Europejska, Sponsor,<br>Instytucja ] |                       |
| PIT 2C                             | Etykieta | tak                |                                                               |                       |
| Data otrzymania                    | Datetime |                    |                                                               |                       |
| Rozliczenie                        |          | tak                |                                                               |                       |
| Semestr                            | Select   |                    | [I,II,III,IV,V,VI]                                            |                       |
| Data otrzymania                    | Datetime |                    |                                                               |                       |
| Dokumenty papierowe                | Label    |                    |                                                               |                       |
| Zgłoszenie na obóz                 | Input    | tak                |                                                               |                       |
| Data otrzymania                    | Datetime |                    |                                                               |                       |
| Karta zgłoszenia                   | Input    | tak                |                                                               |                       |
| Data otrzymania                    | Datetime |                    |                                                               |                       |
| Usprawiedliwienie<br>nieobecności  | Input    | tak                |                                                               |                       |
| Data otrzymania                    | Datetime |                    |                                                               |                       |
| Notatki dla Fundacji               | Textarea |                    |                                                               |                       |

#### 10. Automatyka Portalu

Część operacji wykonywanych przez użytkowników będzie wspierana przez Portal. Użytkownicy będą uzyskiwać pomoc zarówno pod postacią podpowiedzi do pól systemu, boksów z najczęściej wykorzystywanymi operacjami jak i w formie automatycznego uzupełniania niezbędnych pól.

#### 10.1 Podpowiedzi dla użytkownika

Podpowiedzi w formularzach zostaną wykonane zgodnie z punktem 8

#### **10.2** Ustawienia automatyczne formularzy

| Edukacja i doświadczenie |                          |
|--------------------------|--------------------------|
| Tytuł                    | Edukacja i doświadczenie |

| Struktura      | strucEdukacja                                                      |
|----------------|--------------------------------------------------------------------|
| Szablon        | templEdukacja                                                      |
| Ograniczenia   | Edytor w formie "basic"                                            |
|                | Brak modułu tagowania                                              |
|                | Brak modułu kategoryzacji                                          |
|                | Może istnieć tylko jednen taki formularz przypisany do użytkownika |
|                |                                                                    |
| Zakres (scope) | My Community                                                       |
| Uprawnienia    | Viewable: Owner                                                    |

| Języki       |                                                                                                    |
|--------------|----------------------------------------------------------------------------------------------------|
| Tytuł        | Języki                                                                                                    |
| Struktura    | strucJezyki                                                                                                    |
| Szablon      | templJezyki                                                                                                    |
| Ograniczenia | Edytor w formie "basic"<br>Brak modułu tagowania<br>Brak modułu kategoryzacji<br>Może istnieć tylko jednen taki formularz<br>przypisany do użytkownika |
| Community    | My Community                                                                                                    |
| Uprawnienia  | Viewable: Owner                                                                                                    |

| Rodzina      |                         |
|--------------|-------------------------|
| Tytuł        | Rodzina                 |
| Struktura    | strucRodzina            |
| Szablon      | templRodzina            |
| Ograniczenia | Edytor w formie "basic" |

|             | Brak modułu tagowania                                                 |
|-------------|-----------------------------------------------------------------------|
|             | Brak modułu kategoryzacji                                             |
|             | Może istnieć tylko jednen taki formularz<br>przypisany do użytkownika |
| Community   | My Community                                                          |
| Uprawnienia | Viewable: Owner                                                       |

| Obozy        |                                                                    |
|--------------|--------------------------------------------------------------------|
| Tytuł        | Obozy                                                              |
| Struktura    | strucObozy                                                         |
| Szablon      | templObozy                                                         |
| Ograniczenia | Edytor w formie "basic"                                            |
|              | Brak modułu tagowania                                              |
|              | Brak modułu kategoryzacji                                          |
|              | Może istnieć tylko jednen taki formularz przypisany do użytkownika |
| Community    | My Community                                                       |
| Uprawnienia  | Viewable: Owner                                                    |

| Wniosek stypendialny |                           |
|----------------------|---------------------------|
| Tytuł                | Edukacja i doświadczenie  |
| Struktura            | strucWniosek              |
| Szablon              | templWniosek              |
| Тур                  | Wniosek                   |
| Ograniczenia         | Edytor w formie "basic"   |
|                      | Brak modułu tagowania     |
|                      | Brak modułu kategoryzacji |

| Community                          | My Community                                                         |
|------------------------------------|----------------------------------------------------------------------|
| Typ zapisu dla użytkownika SPD     | Szkic z blokadą edycji                                               |
| Typ zapisu dla użytkownika KOF/KOD | Publikuj z blokadą edycji dla wszystkich<br>pozostałych użytkowników |
| Uprawnienia                        | Viewable: Owner                                                      |

| Pola dla Fundacji |                                                         |
|-------------------|---------------------------------------------------------|
| Utworzenie        | Ręczne przez użytkownika o uprawnieniach administratora |
| Tytuł             | Edukacja i doświadczenie                                |
| Struktura         | strucEdukacja                                           |
| Szablon           | templEdukacja                                           |
| Тур               | PolaFundacji                                            |
| Uprawnienia       | Viewable: Owner                                         |

## 11. Ustawienia strony prywatnej

Strona prywatna będzie tworzona automatycznie dla każdego użytkownika. W jej skład będą wchodzić następujące portlety.

| Portlet                               | Etykieta  | Parametr     | Wartość    |
|---------------------------------------|-----------|--------------|------------|
| Web Content List Wnioski i Formularze | Community | My Community |            |
|                                       |           | Permission   | Owner only |

#### 12. Pola synchronizowane z systemem eNova

Do systemu eNova stransportowane będą pola:

| Skąd                          | Dokąd                 | Rodzaj danych                                         |
|-------------------------------|-----------------------|-------------------------------------------------------|
| Z profilu właściciela wniosku | Do Profilu pracownika | <ul><li>Imie</li><li>Nazwisko</li><li>Pesel</li></ul> |

|                          |          | <ul> <li>adres (ulica, numer domu, numer mieszkania, miasto, gmina, powiat, kod pocztowy)</li> <li>NIP</li> <li>Email</li> <li>Nr. konta</li> </ul>                                                                          |
|--------------------------|----------|----------------------------------------------------------------------------------------------------|
| Z Wniosku stypendialnego | Do umowy | <ul> <li>Data zawarcia (taka sama jak<br/>Przyznane od)</li> <li>Przyznane od</li> <li>Przyznane do</li> <li>Kwota przyznania</li> <li>Rodzaj stypendium (patrz w pytania)</li> <li>Rodzaj pakietu stypendialnego</li> </ul> |

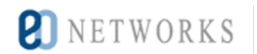